## Mac Mail- How to Archive Email

In order to archive email using Apple Mac Mail, you will need to create a local inbox and then create a rule that will allow you to move your mail.

To create a local mail inbox:

1. Right click on your inbox from the left menu and select "New Mailbox".

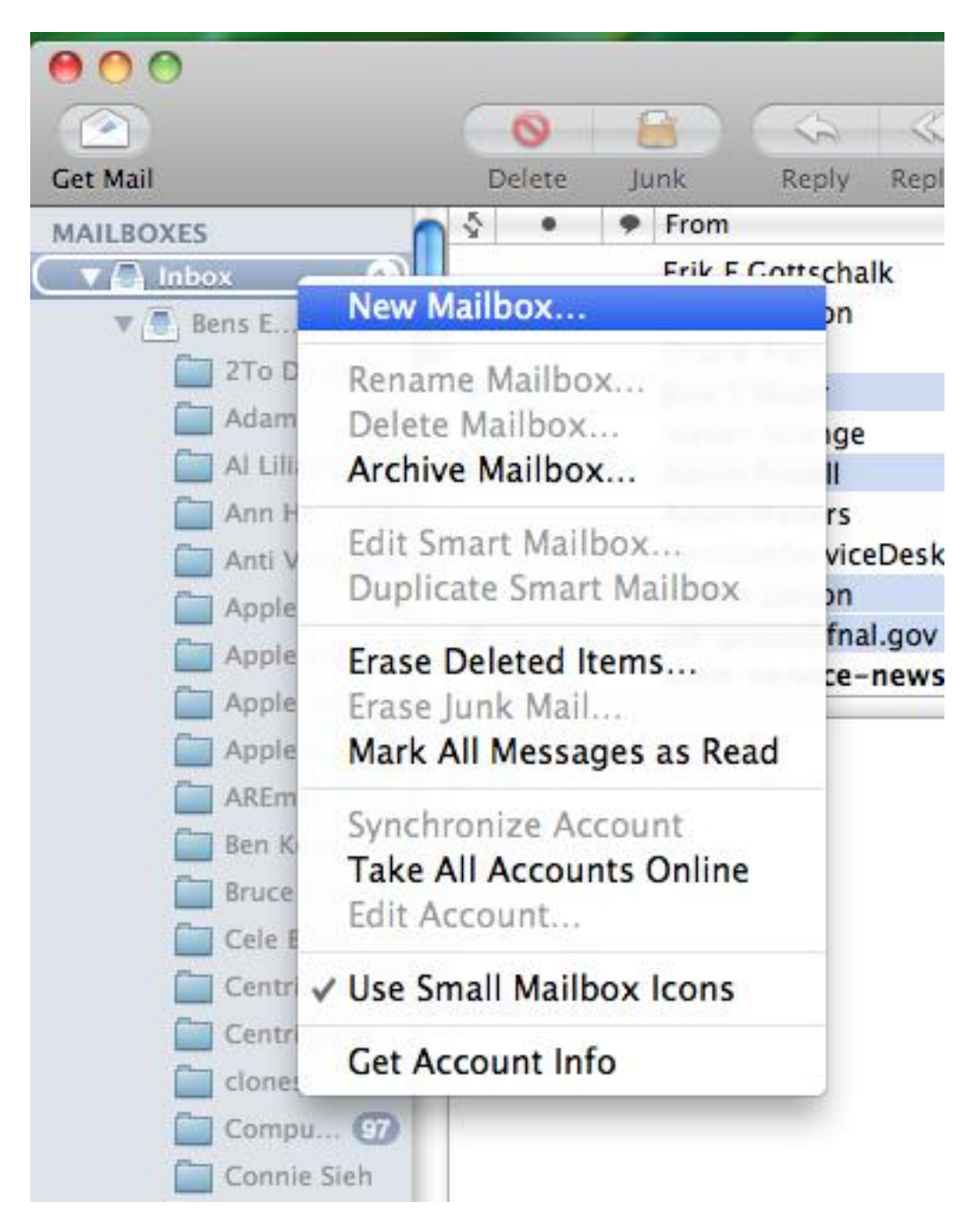

- 2. In the "New Mailbox" window that appears, in the Location area, select "On My Mac" from the drop down menu.
- 3. In the Name field, enter a logical name for your new mailbox such as "Archive".
- 4. Click "OK".

| rd   | New Message | Note To Do                                                                                     |
|------|-------------|------------------------------------------------------------------------------------------------|
|      |             | New Mailbox                                                                                    |
|      |             | Enter name for new local mailbox to be created at the top<br>level of the "On My Mac" section. |
|      | Welco       | ime kit July 2, 2010                                                                           |
|      | Location:   | On My Mac                                                                                      |
| _    | Name:       | Archive                                                                                        |
|      | ?           | Cancel OK                                                                                      |
| le.c | om Servi    | ce News Summary 7-2-2010 July 2, 2010                                                          |

5. From the top menu options, select "Mail" and "Preferences".

|        | Mail                  | File         | Edit | View | Ma   | ilbo  |  |
|--------|-----------------------|--------------|------|------|------|-------|--|
|        | Abo                   | ut Mai       | 1    | 00   |      | 0 (   |  |
|        | Pref                  | erence       | s    |      | Ж,   | -     |  |
| Get Ma | Provide Mail Feedback |              |      |      |      |       |  |
| MAILB  | Serv                  | ices         |      |      | •    |       |  |
| ▼ [    | Hide                  | Mail         |      | :    | ₩Н   | Aler  |  |
| V      | Hide<br>Show          | other<br>All | rs   | X:   | ₩H   | Powe  |  |
|        | Quit                  | Mail         |      |      | ₩Q   | Powe  |  |
|        |                       | n He         |      | 6    | ormi | lahSo |  |

6. A Preferences window appears. Select the "Rules" icon.

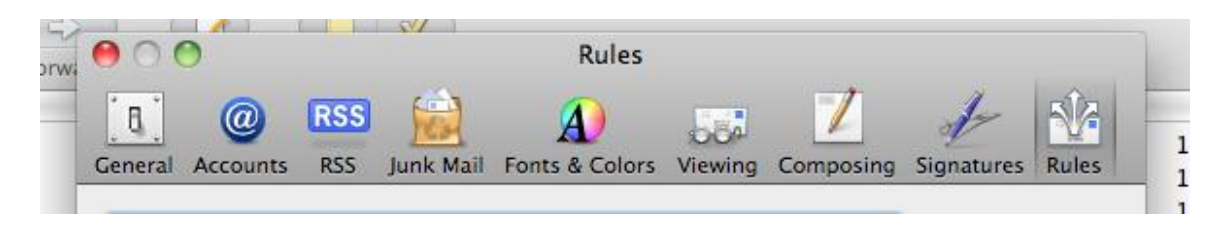

- 7. Select the rule you want to add by enabling the "Active" box beside it.
- 8. Click the "Add Rule" button.

| i | 00        |            |             |           | Rules               |                |           |                        |            |   |
|---|-----------|------------|-------------|-----------|---------------------|----------------|-----------|------------------------|------------|---|
|   | General A | O Accounts | RSS<br>RSS  | junk Mail | A<br>Fonts & Colors | 000<br>Viewing | Composing | Signatures             | Rules      | 1 |
|   | Active    | Descriptio | on<br>om Ar | ople      |                     |                |           | Add R                  | ule        | 1 |
|   |           | 180 Day    | , Auto      | o Archive |                     |                |           | Edit<br>Duplic<br>Remo | tate<br>ve |   |
| - |           |            |             |           |                     |                |           |                        | ?          | - |

To create a rule that moves your older mail:

- 9. Fill out the Description field.
- 10. Set the drop down menus under Description to "any", "Date Received" and "Is Greater Than".
- 11. Enter "180" in the "days old" field.
- 12. In the "Perform the following actions:" area, set the drop down menus to "Move Message" and "archive".
- 13. Click "OK".
- 14. Your email is archived.

| 000                                           | Rules                                                           |  |  |  |  |  |
|-----------------------------------------------|-----------------------------------------------------------------|--|--|--|--|--|
| General Accounts                              | RSS Junk Mail Fonts & Colors Viewing Composing Signatures Rules |  |  |  |  |  |
| Description: 180 D                            | ay, Auto Archive                                                |  |  |  |  |  |
| If any 🔹 of the following conditions are met: |                                                                 |  |  |  |  |  |
| Date Received                                 | Date Received 🗘 Is Greater Than 🗘 180 days old 🕞 🕂              |  |  |  |  |  |
| Perform the followin                          | g actions:                                                      |  |  |  |  |  |
| Move Message                                  | to mailbox: archive                                             |  |  |  |  |  |
| ?                                             | Cancel OK                                                       |  |  |  |  |  |
|                                               |                                                                 |  |  |  |  |  |